## ERRATA Nº 03 AO EDITAL Nº 001/2021 - CURSO TÉCNICO EM NÍVEL MÉDIO EM FRUTICULTURA

PROCESSO SELETIVO PARA INGRESSO NO CURSO TÉCNICO DE NÍVEL MÉDIO EM FRUTICULTURA, NA FORMA SUBSEQUENTE E NA MODALIDADE A DISTÂNCIA.

De ordem do Diretor-geral do Serviço Nacional de Aprendizagem Rural – SENAR, a Comissão Permanente de Aplicação e Controle de Processo Seletivo da Rede e-Tec Brasil no SENAR, comunica que o Edital Nº 001/2021 – CURSO TÉCNICO EM NÍVEL MÉDIO EM FRUTICULTURA, em 09 de dezembro 2020, tem a seguinte alteração:

## 4. DAS INSCRIÇÕES

## <u>Onde se lê:</u>

**4.11.** O sistema do processo seletivo mantém cadastros efetivados em processos seletivos anteriores. Dessa forma, candidatos já cadastrados deverão atualizar seus dados pessoais no preenchimento do Formulário de Inscrição online e obrigatoriamente anexar a documentação exigida no item **4.5**.

4.12. No ato da inscrição, o candidato deverá:

- I. Seguir as orientações para preenchimento do Formulário de Inscrição online;
- II. Selecionar um único polo de apoio presencial;
- III. Inserir no sistema do processo seletivo os documentos exigidos no item 4.5 deste edital;

4.15. O candidato poderá efetuar uma única inscrição e após confirmar as informações (clicar em Salvar) não será possível alterar sua inscrição, seja alteração de preenchimento de dados, seja novo upload de documentação.

## Leia-se:

**4.11.** O sistema do processo seletivo mantém cadastros efetivados em processos seletivos anteriores. Dessa forma, candidatos já cadastrados deverão atualizar seus dados pessoais no preenchimento do Formulário de Inscrição online e obrigatoriamente anexar a documentação exigida no item **4.8**.

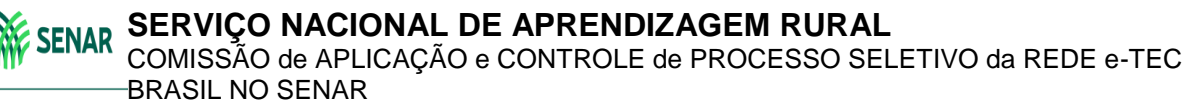

Formação Técnica

- **4.12.** No ato da inscrição, o candidato deverá:
  - Seguir as orientações para preenchimento do Formulário de Inscrição online que possui 4 passos. A conclusão dos três primeiros passos já registra uma inscrição no processo seletivo;
  - II. Selecionar o polo de apoio presencial no passo 3, e ao clicar em Salvar e Inserir Documentos, o candidato não poderá realizar inscrição no processo seletivo de outro curso, muito menos cancelar a inscrição realizada;
  - III. Inserir no sistema do processo seletivo, no passo 4, os documentos exigidos no item 4.8 deste edital. O candidato só estará concorrendo a uma vaga após clicar em Concluir Inscrição.

4.15. O candidato poderá efetuar uma única inscrição e após confirmar as informações (clicar em Concluir Inscrição) não será possível realizar alteração de preenchimento de dados ou de novo upload de documentação.

Brasília, 15 de dezembro de 2020.